Automated DNAIQExtraction from Bloodstains and otherCasework samples<br/>Document ID: 8485Status: PublishedDocument ID: 8485DATE EFFECTIVEAPPROVED BYPAGE12/10/2019Nuclear DNA Technical Leader1 OF 15

# Automated DNA IQ<sup>TM</sup> Extraction from Bloodstains & Other Casework Samples

### **1** General Information

- 1.1 WARNING: THE LYSIS BUFFER IN THE DNA IQ KITS IS CORROSIVE AND TOXIC. IT CAUSES SEVERE SKIN BURNS AND EYE DAMAGE AND IS HARMFUL IF INHALED OR SWALLOWED. If on skin: take off all contaminated clothing and rinse with water and soap. If in eyes: rinse with copious amounts of water for several minutes. Keep lysis buffer bottle tightly closed.
  - 1.1.1 The waste plates containing residual reagents can be discarded in the regular laboratory garbage.
  - 1.1.2 The remaining residual Wash buffer and Elution buffer reagents in the troughs after a run can be disposed of in the laboratory sink flushed with copious amounts of water.
  - 1.1.3 However, the remaining residual Lysis Buffer and Lysis Buffer with Resin must be collected in a properly labeled waste container and be properly discarded via a chemical waste vendor.
    - 1.1.3.1 Contact QA to collect waste containers and expired bottles for proper disposal.
- 1.2 CAUTION: DO NOT ADD BLEACH OR ACIDIC SOLUTIONS DIRECTLY TO ANYTHING CONTAINING LYSIS BUFFER INCLUDING SAMPLE WASTE. Exposure to strong acid or bleach will result in the generation of toxic gases.
  - 1.2.1 If liquid containing these buffers spill, clean with suitable laboratory detergent and water.
- 1.3 CAUTION: DO NOT ADD BLEACH TO ANY PART OF THE HAMILTON® ROBOT INCLUDING THE DECK. Bleach will cause the robot to rust. For any spills on the robot, use ethanol and water for cleanup.
- 1.4 This extraction is applicable for exemplar samples and <u>all</u> casework evidence samples EXCEPT suspected semen samples. Refer to the Evidence Examination manual to determine the appropriate sample size to submit for extraction.
- 1.5 Do not extract evidence samples and exemplars together.

| Automated DNAIQ Extraction from Bloodstains and other Casework samples |                              |                   |  |
|------------------------------------------------------------------------|------------------------------|-------------------|--|
| Status: Published                                                      |                              | Document ID: 8485 |  |
| DATE EFFECTIVE                                                         | APPROVED BY                  | PAGE              |  |
| 12/10/2019                                                             | Nuclear DNA Technical Leader | 2 OF 15           |  |

# 2 Sample Preparation and Incubation

- 2.1 Obtain two empty 1.5ml microcentrifuge tubes for the extraction negatives and label one as Extraction Negative 1 and the other as Extraction Negative 2. Obtain labeled cuttings in 1.5mL microcentrifuge tubes. Compare your sample labels and tube tops to the input sample list in LIMS, and confirm that you have the correct samples.
- 2.2 Print input labels and place on spin basket units (consisting of spin basket and click fit tube) for each sample. Also print LIMS output labels and label 1.5ml screw cap tubes to be used as the elution tubes.
- 2.3 Prepare digest buffer master mix as per the calculated amounts in the Reagents tab in LIMS. Record the lot# of each reagent in LIMS.

| Stock Solution       | <mark>1 sample</mark> |
|----------------------|-----------------------|
| Diluted ATL (Qiagen) | <mark>192 μL</mark>   |
| ProteinaseK (Qiagen) | <mark>8μL</mark>      |

- 2.4 Vortex the master mix well.
- 2.5 Add 200ul of digest buffer master mix to each of the sample tubes including the extraction negative tubes. If necessary, take a clean pipette tip and push the substrate down into the digestion liquid.
- 2.6 Incubate at 56°C for 30 minutes with shaking at 1400 rpm in the thermomixer.
- 2.7 Record the temperature of the thermomixer in LIMS. The temperature should be within  $\pm 3^{\circ}$ C of 56°C.
- 2.8 Prepare 10% bleach, distilled water, and 70% alcohol in three 50ml conical tubes. Clean a pair of forceps by dipping the forceps in each of the three tubes briefly and then drying with a fresh lint free wipe.
- 2.9 While samples are incubating, proceed with the daily maintenance of the robot, if needed, in Section <u>5 Daily Maintenance</u> below.
- 2.10 Remove the tubes from the thermomixer and briefly centrifuge the samples for a few seconds at <3000rpm.
- 2.11 Have a **witness** verify the order of the spin basket units and the sample digestion tubes by reading the tube-top label and the entire input sample ID number for each sample. This is recorded as your extraction witness.

| Automated DNAIQ Extraction from Bloodstains and other Casework samples |                              |                   |  |
|------------------------------------------------------------------------|------------------------------|-------------------|--|
| Status: Published                                                      |                              | Document ID: 8485 |  |
| DATE EFFECTIVE                                                         | APPROVED BY                  | PAGE              |  |
| 12/10/2019                                                             | Nuclear DNA Technical Leader | 3 OF 15           |  |

- 2.12 For each sample, transfer the substrate or scrapings using the forceps to its associated spin basket unit. Pipette mix the sample lysate within the incubation tube a few times to disturb any pellet that may have formed, and then pipette the entire lysate volume (~200ul) over the top of the substrate in the spin basket. Close the tube top over the spin basket. Repeat this step for each sample, cleaning and drying the forceps between each sample.
- 2.13 Centrifuge the substrates in spin baskets at 13,200 rpm to 15,000 rpm for 2 minutes.
- 2.14 Using clean and dry forceps (or a fresh lint-free wipe), remove and discard the spin baskets (including the swab remains), taking care to avoid bubbles at the rim of the open tube. Clean and dry forceps between each sample. Close the tube.

2.15 Proceed to setting up the Hamilton STAR Robot.

# **3** Setting up the Hamilton® STAR Robot:

- 3.1 Make sure the green power switch on the robot is turned on before logging into the computer.
- 3.2 Daily maintenance is to be performed prior to the first run of the day.
  - 3.2.1 Proceed with the daily maintenance of the robot, if needed, in Section 5 Daily Maintenance below
    - on.
- 3.3 Once Daily Maintenance is done, click on the Method Manager icon.
- 3.4 Pull out all tip carriers for loading except for the stationary carrier and leave them in the out position. The robot will bring all tip carriers back in as it scans the tip barcodes.
- 3.5 Click on the Extraction button.

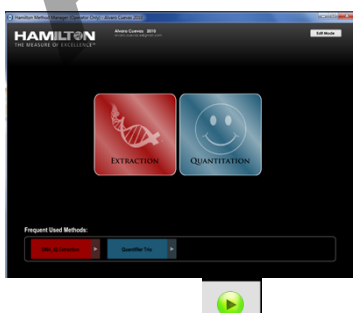

- 3.6 Then Click the Run icon.
- 3.7 The following pop up box will appear:

| Automated DNAIQ Extraction from Bloodstains and other Casework samples |                              |                   |  |
|------------------------------------------------------------------------|------------------------------|-------------------|--|
| Status: Published                                                      |                              | Document ID: 8485 |  |
| DATE EFFECTIVE                                                         | APPROVED BY                  | PAGE              |  |
| 12/10/2019                                                             | Nuclear DNA Technical Leader | 4 OF 15           |  |

| E-mail Address |                    |    |
|----------------|--------------------|----|
|                | Your email address |    |
|                |                    | ОК |

3.8 Enter your email address. Click OK. This will allow you to receive an email message from the robot when your run is done, or if the run is aborted. The robot can also send you a text message by entering your 10 digit phone number in an email format:

Verizon: <u>number@vtext.com</u> AT&T: <u>number@txt.att.net</u> T-Mobile: <u>number@tmomail.net</u> Sprint: <u>number@pm.sprint.com</u>

- 3.9 In the next window, enter the total number of samples of your batch. Include extraction negatives. Maximum number of samples is 84. Click OK.
- 3.10 Record the lot numbers for the DNA IQ extraction reagents in LIMS.

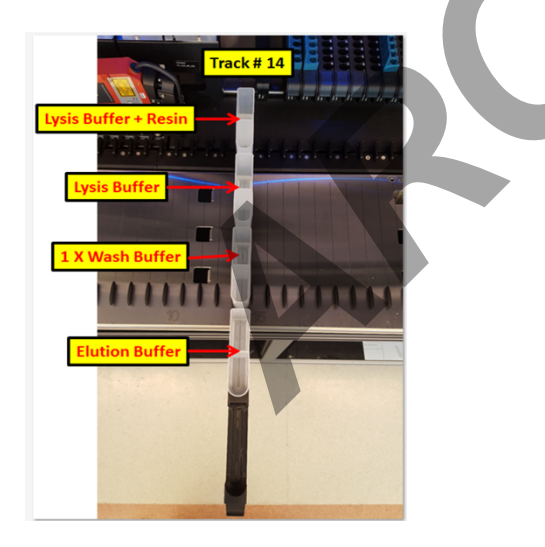

3.11 Load the indicated volume of each reagent into new 60ml reagent containers on track #14 as indicated by the arrows above. The calculation of the amount of reagents is calculated by the robot software. The following tables may also be used for reference.

| Automated DNAIQ Extraction from Bloodstains and other Casework samples |                              |         |  |
|------------------------------------------------------------------------|------------------------------|---------|--|
| Status: Published Document ID:                                         |                              |         |  |
| DATE EFFECTIVE                                                         | APPROVED BY                  | PAGE    |  |
| 12/10/2019                                                             | Nuclear DNA Technical Leader | 5 OF 15 |  |
|                                                                        |                              |         |  |

#### \*\*The software rounds the amount of resin to the nearest thousandth of a mL

|                | Amount to add in mL    |                    |                    |
|----------------|------------------------|--------------------|--------------------|
| <b>Buffer</b>  | <mark>8 samples</mark> | 16 samples         | 24 samples         |
| Lysis Buffer & | <mark>5.4</mark>       | <mark>7.4</mark>   | <mark>9.4</mark>   |
| Resin**        | <mark>0.151</mark>     | <mark>0.207</mark> | <mark>0.263</mark> |
| Lysis Buffer   | <mark>4.4</mark>       | <mark>5.2</mark>   | 6.0                |
| 1X Wash Buffer | <mark>6.2</mark>       | <mark>7.8</mark>   | <mark>9.4</mark>   |
| Elution Buffer | <mark>5.4</mark>       | <mark>5.9</mark>   | <mark>6.3</mark>   |

| <b>Buffer</b>  | 32 samples         | 40 samples        | <mark>48 samples</mark> |
|----------------|--------------------|-------------------|-------------------------|
| Lysis Buffer & | <mark>11.4</mark>  | <mark>13.4</mark> | <mark>15.4</mark>       |
| Resin**        | <mark>0.319</mark> | 0.375             | 0.431                   |
| Lysis Buffer   | <mark>6.8</mark>   | <mark>7.6</mark>  | <mark>8.4</mark>        |
| 1X Wash Buffer | <mark>11.0</mark>  | <mark>12.6</mark> | 14.2                    |
| Elution Buffer | <mark>6.8</mark>   | 7.2               | <mark>7.7</mark>        |

| Buffer         | 56 samples              | <mark>64 samples</mark> | 72 samples         |
|----------------|-------------------------|-------------------------|--------------------|
| Lysis Buffer & | 17.4                    | <mark>19.4</mark>       | 21.4               |
| Resin**        | <mark>0.487</mark>      | <mark>0.543</mark>      | <mark>0.599</mark> |
| Lysis Buffer   | 9.2                     | <mark>10.0</mark>       | <mark>10.8</mark>  |
| 1X Wash Buffer | <mark>15.8</mark>       | <mark>17.4</mark>       | <mark>19.0</mark>  |
| Elution Buffer | 8.1                     | <mark>8.6</mark>        | <mark>9.0</mark>   |
|                |                         |                         |                    |
| Buffer         | <mark>80 samples</mark> | <mark>84 samples</mark> |                    |
| Lysis Buffer & | <mark>23.4</mark>       | <mark>24.4</mark>       |                    |
| Resin**        | <mark>0.655</mark>      | <mark>0.683</mark>      |                    |
| Lysis Buffer   | <mark>11.6</mark>       | <mark>12.0</mark>       |                    |
| 1X Wash Buffer | <mark>20.6</mark>       | <mark>21.4</mark>       |                    |
| Elution Buffer | <mark>9.5</mark>        | <mark>9.7</mark>        |                    |

3.11.1 Prepare the Promega Lysis Buffer and DNA IQ<sup>TM</sup> Resin Solution fresh before each run as per the calculations in the DNA IQ program. Before pouring the resin, thoroughly mix the resin by inversion many times before adding. Do not store solution after run.

| Automated DNAIQ Extraction from Bloodstains and other Casework samples<br>Status: Published Document ID: 8485 |                                                                                                    |                                                                                                    |                                                                               |  |
|----------------------------------------------------------------------------------------------------|----------------------------------------------------------------------------------------------------|----------------------------------------------------------------------------------------------------|-------------------------------------------------------------------------------|--|
| DATE EF                                                                                                    | DATE EFFECTIVE APPROVED BY                                                                                                    |                                                                                                    | PAGE                                                                          |  |
| 12/10                                                                                                    | 0/2019                                                                                                    | Nuclear DNA Technical Leader                                                                                                    | 6 OF 15                                                                       |  |
| 3.11.2                                                                                                    | Add Promega<br>DNA IQ prog                                                                                                    | Lysis buffer to the second reagent container as prame ram. Remember to re-cap the bottle tightly to pr                                         | per the calculations in the revent crystallization!                           |  |
| 3.11.3                                                                                                    | 3.11.3 If Promega 2X wash buffer has not already been diluted, prepare as follows and add<br>Promega 1X wash buffer to the third reagent container as per the calculations in the DN.<br>IQ program. |                                                                                                    |                                                                               |  |
| 3.                                                                                                    | 11.3.1                                                                                                    | Note: The wash buffer comes from the manufact<br>X in each DNA IQ kit. It needs to be diluted to<br>new DNA IQ kit proceed with the following: | urer at a concentration of IX. If you are opening a                           |  |
|                                                                                                    | 3.11.3.1.1                                                                                                    | Add 35ml of 95–100% ethanol and 35ml alcohol directly to the 70 ml 2X Wash cap, and mix by inversion several time                              | nl of 99% isopropyl<br>Buffer bottle. Replace the<br>s.                       |  |
|                                                                                                    | 3.11.3.1.2                                                                                                    | Label as 1X Wash Buffer, indicating the isopropyl alcohol. These lot numbers of in LIMS. Label the date of the dilution                        | he addition of ethanol and<br>o not need to be recorded<br>and your initials. |  |
|                                                                                                    | 3.11.3.1.3                                                                                                    | Store at room temperature (22–25°C).<br>tightly to prevent evaporation.                                                                        | Make sure bottle is closed                                                    |  |
| 3.11.4                                                                                                    | Add Promega<br>DNA IQ prog                                                                                                    | Elution buffer to the fourth reagent container as ram.                                                                                         | per the calculations in the                                                   |  |
| 3.11.5                                                                                                    | Label the rea                                                                                                    | ent containers with the reagent name.                                                                                                    |                                                                               |  |

- 3.12 Set up the Robot Platform:
  - 3.12.1 IT IS VERY IMPORTANT THAT VWR PLATES AND PROMEGA PLATES ARE ONLY USED WHERE DIRECTED. DO NOT INTERCHANGE THE DIFFERENT TYPES OF PLATES AS THIS WILL RESULT IN A Z CRASH ERROR!
  - 3.12.2 All plates should be oriented with well A1 in the top left corner.
  - 3.12.3 Load one new VWR deep well processing plate to position 4 on the carrier located on tracks 27-32. Make sure that the VWR plate is seated flush on the magnetic plate so that the plate wells are aligned with the magnetic wells.
  - 3.12.4 Add another VWR plate to position 3 on carrier located on tracks 41-47.
  - 3.12.5 Add one Promega 2.2ml deep well plate for waste on position 3 of carrier located on tracks 27-32.
  - 3.12.6 Place a clean empty tip frame in position 4 of carrier located on tracks 41-47.

| Automated DNAIQ Extraction from Bloodstains and other Casework samples |                              |                   |  |
|------------------------------------------------------------------------|------------------------------|-------------------|--|
| Status: Published                                                      |                              | Document ID: 8485 |  |
| DATE EFFECTIVE                                                         | APPROVED BY                  | PAGE              |  |
| 12/10/2019                                                             | Nuclear DNA Technical Leader | 7 OF 15           |  |

3.12.7 Click OK.

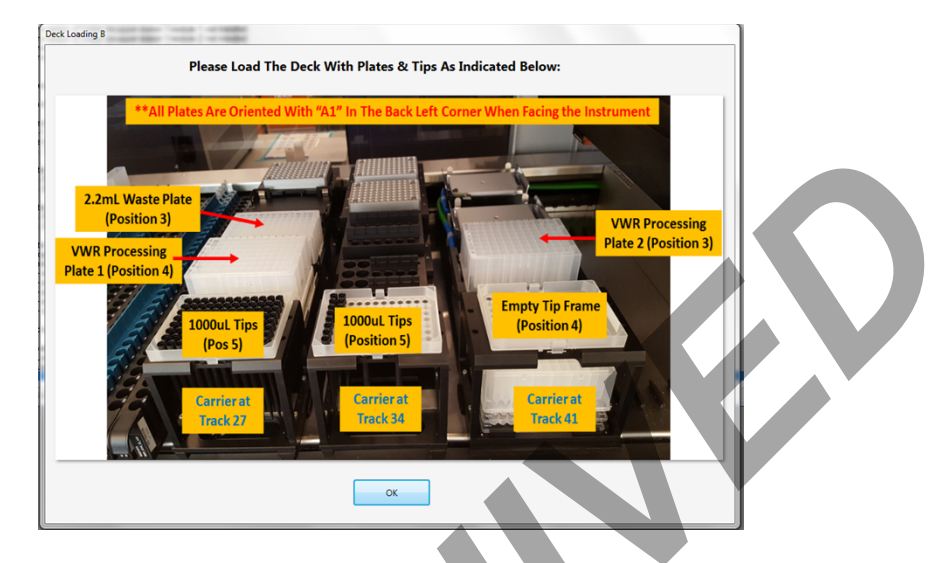

3.12.8 Add another Promega 2.2ml deep well plate under position 4 on carrier on tracks 41-47. The plate should rest on top of two Nunc plates (used for elevation only) as seen in the photo below.

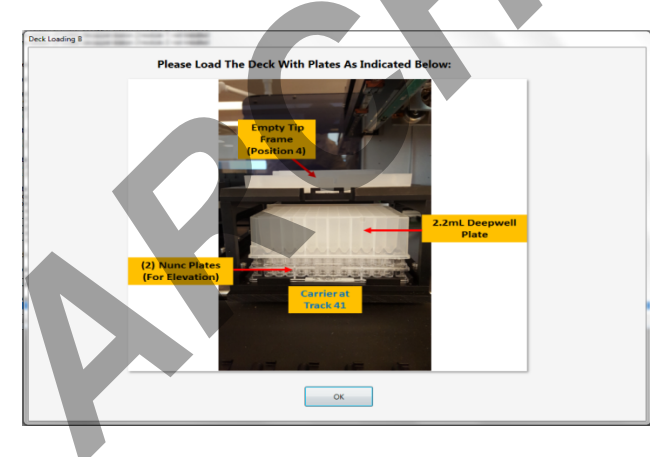

- 3.12.9 Check if the number and location of tips on the deck matches what is shown in the tipcounter window below. Refill tips only if the program indicates tips are needed.
  - 3.12.9.1 The program has a built-in tip-counter that will remember which tips it used in previous runs, the number of tips used, and where those tips are located on the deck. The program calculates the number of tips needed for each tip size in order for the run to complete, based on the number of samples indicated in step 3.9.
  - 3.12.9.2 If the tips on the deck match what is shown in the program, click OK.

| Automated DNAIC                                                  | ) Extraction from Bloodstains and other                | Casework samples             |
|------------------------------------------------------------------|--------------------------------------------------------|------------------------------|
| Status: Published                                                |                                                        | Document ID: 8485            |
| DATE EFFECTIVE                                                   | APPROVED BY                                            | PAGE                         |
| 12/10/2019                                                       | Nuclear DNA Technical Leader                           | 8 OF 15                      |
|                                                                  |                                                        |                              |
| 3.12.9.3                                                         | If there are discrepancies between the number and      | l location of tips on the    |
|                                                                  | deck compared to what is shown in the program,         | you will need to change the  |
|                                                                  | display in the program to match the deck.              |                              |
| 3.12.9.3.                                                        | Click and drag the lasso tool in the pros              | gram to indicate where the   |
|                                                                  | tips are located for each tip size. When               | a circle on a tray is        |
|                                                                  | highlighted orange it means a tip is pre-              | esent at that location       |
|                                                                  | inginghou orange, it means a up is pre                 |                              |
| 3.12.9.4                                                         | When the program matches the deck, click OK.           |                              |
|                                                                  |                                                        |                              |
| 3.12.9.5                                                         | After the instrument pulls in the carriers, the prog   | ram calculates the number    |
|                                                                  | of tips needed for the run. If there aren't enough t   | ips, the program will give   |
|                                                                  | a warning message indicating which tip size need       | s to be filled.              |
| 3 12 9 6                                                         | Click OK and a tip-counter window will appear          | At this point, the window    |
| 5.12.9.0                                                         | will not let you highlight any tins Click OK and t     | the instrument will push     |
|                                                                  | out the carriers, enabling you to add tips to the de   | ck.                          |
|                                                                  |                                                        |                              |
| 3.12.9.7                                                         | Ensure that the correct size tips go in the correct of | carrier. Ensure that the bar |
|                                                                  | code on the side of the tip tray is facing to the rigl | ht.                          |
|                                                                  |                                                        |                              |
| 3.12.9.8                                                         | Another tip-counter window will appear in the pro-     | ogram and will allow you     |
|                                                                  | to highlight where tips were filled on the deck.       |                              |
| 31200                                                            | If full trave of tipe have been added click the Res    | et hutton Then Click OK      |
| 5.12.7.7                                                         | **NOTE: Only hit reset if ALL 3 tin types have         | FULL TRAYS.                  |
|                                                                  |                                                        |                              |
| Load Labware                                                     |                                                        |                              |
| Load the the following carriert:<br>2 TIP_CAR_480_A00, 2 MFX_Dan | ier f                                                  |                              |
|                                                                  |                                                        |                              |
|                                                                  |                                                        |                              |
|                                                                  |                                                        |                              |
|                                                                  |                                                        |                              |
|                                                                  |                                                        |                              |

Image: Contract of the second second secon

3.13 A series of prompts will ask for confirmation of the carriers located on the instrument deck. Verify the correct location of the carriers and click YES to continue.

Automated DNAIQ Extraction from Bloodstains and other Casework samples Status: Published Document ID: 8485

| DATE EFFECTIVE | APPROVED BY                  | PAGE    |
|----------------|------------------------------|---------|
| 12/10/2019     | Nuclear DNA Technical Leader | 9 OF 15 |

NOTE: If multiple tip sizes don't have enough tips, another warning message will appear stating which tip size needs additional tips. Follow 3.12.9.6through 3.13for each tip size that needs to be filled.

3.14 Have a **witness** verify the "robot setup" by confirming the sample order while loading the sample lysates in open click-fit tubes into the blue tube adaptors on the sample carriers located in tracks 23-25. The samples should be loaded from back to front.

- 3.14.1 The witness must also confirm the elution tube order while loading the uncapped labeled elution tubes into the carriers located in tracks 17-19 from back to front.
- 3.14.2 Finally, the witness must also make sure that the carriers are on the correct tracks, the deck layout is correct, VWR plates and Promega plates are in the right positions, elution tubes are uncapped, input tubes are open, and the robot door is closed. This will be your "robot setup" witness in LIMS.

| Continue Processing                                  |
|------------------------------------------------------|
|                                                      |
| Correctly. The Instrument Will Now Begin Processing. |
|                                                      |
|                                                      |
| Continue Abort                                       |
|                                                      |

3.15 Click Continue to begin run. Make sure to watch the run for the first few minutes to make sure it is running ok.

| Automated DNAIQ Extraction from Bloodstains and other Casework samples |             |      |  |
|------------------------------------------------------------------------|-------------|------|--|
| Status: Published Document ID: 8485                                    |             |      |  |
| DATE EFFECTIVE                                                         | APPROVED BY | PAGE |  |
| 12/10/2019Nuclear DNA Technical Leader10 OF 15                         |             |      |  |

- 3.16 When the run is complete, an email (or text) will be sent to you. Once the Run is complete:
  - 3.16.1 Cap the elution tubes and store in a cryobox in the appropriate fridge. Visually inspect the volume of the elution tubes to ensure that all appear to have the same volume ( $40\mu$ L). If any samples have less than this amount, alert QA.
  - 3.16.2 Discard input tubes, plates, and the empty tip frame in position 4 along with its Promega deep well plate underneath it on the carrier on tracks 41-46. If a tray of tips is depleted, do not discard the tip tray. These should be saved for future runs in labeled sealable plastic bags, to be used as the tip holder at position 4 (track 41-46).
  - 3.16.3 Reagent troughs may be discarded or saved for reuse. If saved, each reagent trough must be rinsed only with deionized water and fully dried prior to reuse. Troughs must be labeled with the name of the reagent and reused only with that reagent. Refer to steps **1.1.2** and **1.1.3** in regards to disposal of residual reagents.
  - 3.16.4 In the LIMS system, navigate to the Data Entry page, indicate if the DNA IQ extraction passed or failed.
  - 3.16.5 Ensure that the Hamilton usage log has been filled out in LIMS.
  - 3.16.6 Close the Method Manager software and logout of the computer.
  - 3.16.7 If it is the last run for the day, turn off the instrument.

### 4 Troubleshooting

#### 4.1 DNA IQ

| Poor yield         | Too much sample was used. Excessive amount of sample can reduce the efficiency of DNA binding to the resin. Use less sample.           |
|--------------------|----------------------------------------------------------------------------------------------------|
| Inconsistent yield | Inconsistent amounts of resin. Vortex resin stock<br>thoroughly before adding to reagent trough. Do<br>not allow the resin to dry out. |

| Automated DNAIQ Extraction from Bloodstains and other Casework samples |                              |                   |  |  |
|------------------------------------------------------------------------|------------------------------|-------------------|--|--|
| Status: Published                                                      |                              | Document ID: 8485 |  |  |
| DATE EFFECTIVE                                                         | APPROVED BY                  | PAGE              |  |  |
| 12/10/2019                                                             | Nuclear DNA Technical Leader | 11 OF 15          |  |  |

#### 4.2 STAR Robot

- 4.2.1 While some errors may be corrected by the user, most should be handled by QA. Error email messages are sent to <u>ocmerobotics@ocme.nyc.gov</u>. If an error is encountered, contact QA to check for an email. If the run is aborted, an email is sent to the email address that was entered at the beginning of the run.
- 4.2.2 Below are some common error codes that may be resolved by the analyst. For further troubleshooting errors, contact QA:

| Main Error |                     |                                                        |
|------------|---------------------|--------------------------------------------------------|
| Code       | Error               | Description                                            |
| 5          | Barcode Error       | Barcode could not be read or is missing                |
| 6          | Insufficient Liquid | Not enough liquid available                            |
| 0          | Error               |                                                        |
| 7          | Tip Present Error   | A tip has already been picked up                       |
| <b>Q</b>   | No Tin Error        | Tip is missing use the next tip in sequence or fill in |
| 0          |                     | tips                                                   |
| 9          | No Carrier Error    | No carrier present for loading                         |
| 16         | Cover Open Error    | Cover not closed or cannot be locked                   |
| 18         | Wash Liquid Error   | Waste is full or wash liquid is empty                  |
| 100        | Wrong Carrier Error | Wrong carrier barcode, a wrong carrier is loaded.      |
| 102        | Liquid Level Error  | Liquid surface not detected.                           |
| 103        | Not Detected Error  | Carrier not detected at end position on deck           |

4.2.3 If a liquid level error occurs, for example, (like in the following pop up window), click repeat and execute to determine which trough has an insufficient volume of liquid. The error message should appear again. You can then add additional reagent and click repeat and execute again to continue the run.

| )eso<br>Lio | ription:<br>uid level not | t found            | · ·                |
|-------------|---------------------------|--------------------|--------------------|
|             | Channel                   | Error              | Assigned recovery  |
|             | 1                         | Liquid Level Error | Assigned recovery  |
| ŏ           | 2                         | Liquid Level Error |                    |
|             | 3                         | Liquid Level Error |                    |
|             |                           |                    | Y                  |
| eco         | very                      |                    |                    |
| eco         | very<br>Repeat            | Avaíable Continu   | e Waste Open cover |

4.2.4 The following describes the actions of each recovery option in the pop up window when an error is encountered. Choose the appropriate action or contact QA for assistance:

Automated DNAIQ Extraction from Bloodstains and other Casework samples<br/>Document ID: 8485Status: PublishedDocument ID: 8485DATE EFFECTIVEAPPROVED BYPAGE

| DITTE DITECTIVE |                              | THOL     |
|-----------------|------------------------------|----------|
| 12/10/2019      | Nuclear DNA Technical Leader | 12 OF 15 |
|                 | -                            |          |

| <b>Recovery Button</b> |                                                                |
|------------------------|----------------------------------------------------------------|
| Text                   | Description                                                    |
| Abort                  | Run is aborted                                                 |
| Cancel                 | Run is canceled and a defined user error handler is started    |
| Repeat                 | The command is repeated                                        |
|                        | The channel or position is excluded until a new tip pick up is |
| Exclude                | called.                                                        |
| Waste                  | The tip is ejected to the default waste                        |
| Air                    | Rest of missing volume is filled up with air                   |
| Bottom                 | Repeats the aspiration on container bottom                     |
| Continue               | Continue without any change                                    |
| Barcode                | Barcose is assigned manually                                   |
| Next                   | Repeat the command on next sequence position                   |
| Available              | Aspirate & dispense the available volume.                      |
|                        |                                                                |

# **5** Daily Maintenance

5.1 Maintenance should be performed before the first run on a calendar day. Check to see if the daily maintenance was performed by clicking on The Microlab STAR Maintenance & Verification icon on the desktop.

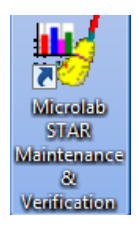

- 5.2 Check the Processed Date/Time to determine the date maintenance had last been completed.
  - 5.2.1 Note that the Expired Date/Time is registered based on a 24hour time frame; therefore, the system may not say required even if the Maintenance has not been performed that day.
- 5.3 If the maintenance had not been completed for the day, follow the prompts as described below.

#### FORENSIC BIOLOGY PROTOCOLS FOR FORENSIC STR ANALYSIS Automated DNAIQ Extraction from Bloodstains and other Casework samples Document ID: 8485 Status: Published APPROVED BY DATE EFFECTIVE PAGE 12/10/2019 Nuclear DNA Technical Leader 13 OF 15 - - X Hamilton Maintenance and Verification Rur File View Process Tools Help 🔊 🕩 🕨 🕅 🥀 Instrument: Microlab® STAR Global mandatory flag: optional Serial Number: B657 Execute Process Status Expired Date / Time Processed Status Mandatory Processed Date / Time Weekly maintenance completed 3/6/2017 9:53:00 PM 2/27/2017 9:53:00 AM successful optional 5.3.1 A window will appear after the robot initializes. Click "Yes." Daily maintenance - deck and tip waste

5.3.2 Inspect the deck to make sure it is clean. If the deck is clean, press OK. If not, press Cancel and alert QA to run the weekly maintenance.

| Daily maint | enance - deck                                                                                                    |
|-------------|----------------------------------------------------------------------------------------------------|
| i           | Open the front cover and check if the deck needs to be cleaned.<br>If the deck is clean, press OK to continue.<br>If the deck needs to be cleaned, press Cancel to abort the daily<br>maintenance.<br>Instead, proceed with the weekly maintenance. |
|             | OK Cancel                                                                                                    |

Yes

Do you want to execute the daily maintenance for deck and waste?

5.3.3 If the tip waste is full, empty it; otherwise, press OK.

No

| Daily maint | tenance - tip waste                                                                       |
|-------------|-------------------------------------------------------------------------------------------|
| i           | Empty the tip waste and press OK to continue.<br>Cancel will abort the daily maintenance. |
|             | OK Cancel                                                                                 |

Automated DNAIQ Extraction from Bloodstains and other Casework samples<br/>Document ID: 8485Status: PublishedDocument ID: 8485DATE EFFECTIVEAPPROVED BY12/10/2019Nuclear DNA Technical Leader14 OF 15

5.3.4 When prompted "Do you want to execute the 1000ul Channel tightness check?" click Yes.

| Daily Main | tenance - Tightness Check 1000µl Channel                                                                              |
|------------|----------------------------------------------------------------------------------------------------|
| 1          | Do you want to execute the 1000µl Channel tightness check?<br>Make sure that 8 1000µl teaching needles are installed. |
|            | Yes No                                                                                                    |

5.3.5

The window below will then appear. Wait while the channels perform a pressure check.

| imer              | Elapsed    | Remaining  | Start             | Current           | End               |
|-------------------|------------|------------|-------------------|-------------------|-------------------|
| pressureDropTimer | 0:00:00:12 | 0:00:00:08 | 17-03-06 11:01:43 | 17-03-06 11:01:55 | 17-03-06 11:02:08 |

5.3.6 When prompted, "Do you want to execute the 1000ul Channel cLLD check?" click Yes.

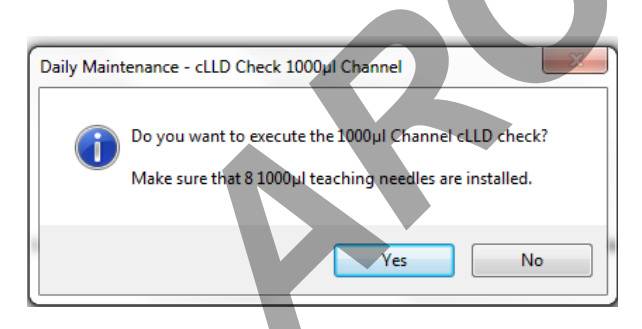

5.3.7 Click OK once the maintenance has successfully completed.

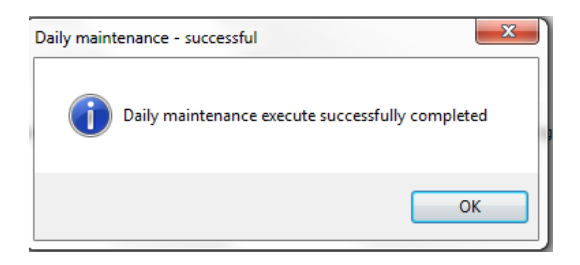

| Automated DNAIQ Extraction from Bloodstains and other Casework samples |                              |          |  |  |  |  |  |  |
|------------------------------------------------------------------------|------------------------------|----------|--|--|--|--|--|--|
| Status: Published                                                      | Document ID: 8485            |          |  |  |  |  |  |  |
| DATE EFFECTIVE                                                         | APPROVED BY                  | PAGE     |  |  |  |  |  |  |
| 12/10/2019                                                             | Nuclear DNA Technical Leader | 15 OF 15 |  |  |  |  |  |  |

- 5.4 Update the daily maintenance log in LIMS by doing the following:
  - 5.4.1 Navigate to the LIMS tramstop "Other", then instrument → *instrument name* → select instrument → click [maintenance log] → Add → select "daily maintenance performed" in the Process Performed from the dropdown menu and click Save Entry.

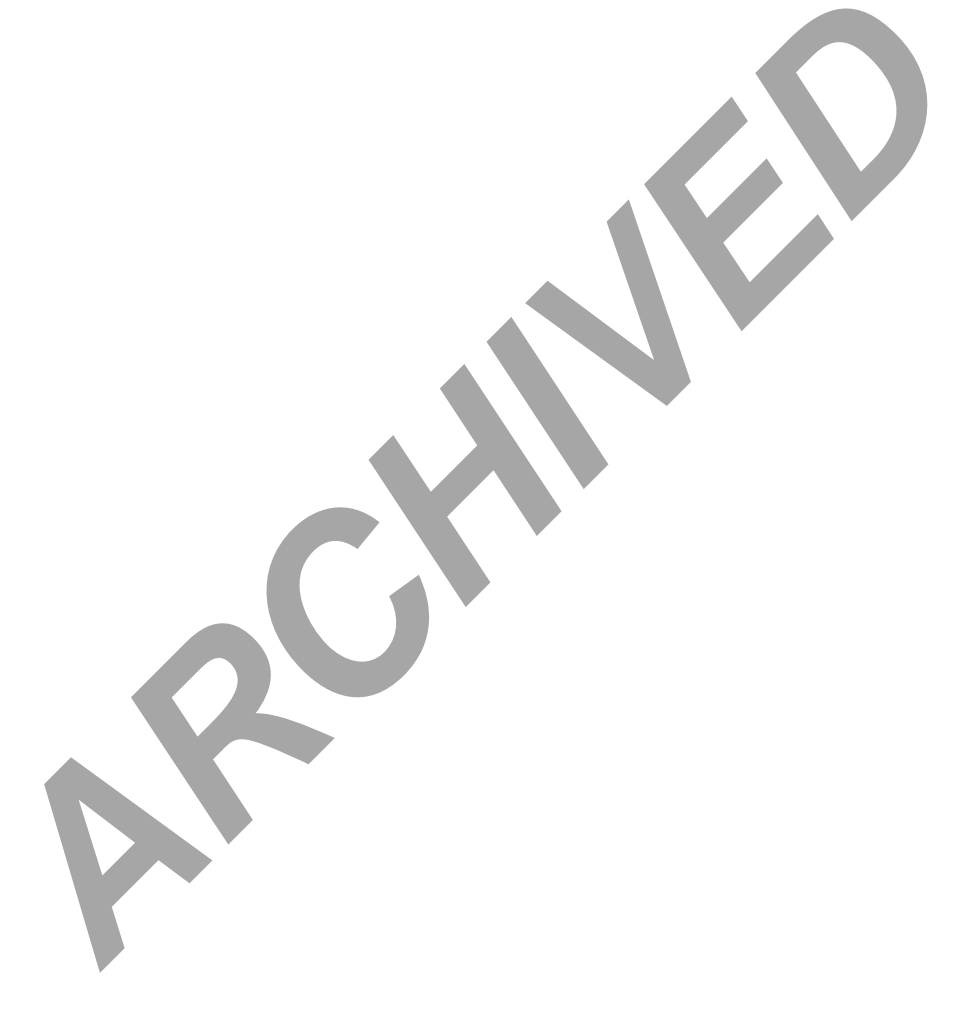